The Digital Archives requires that transferred audio files have the following characteristics:

- MP3 or WAV files
- No individual file larger than 2 GB (if larger, then split the file, using an audio editing tool like Audacity)
- 22,050 Hz sampling frequency
- 2-channel (stereo)
- Bit depth of 16

While the first two requirements are relatively easy to verify, the latter three require a little digging. One of the more straightforward ways to determine whether your files meet these requirements **and** convert them if needed is to use <u>Pazera Free Audio Extractor</u>, a third-party tool available as a free download. Pazera can convert many different audio and video file formats to MP3 or WAV, including AVI, MPG, WMV, MOV, MP4, WEBM, DIVX, XVID, MPEG, SWF (uncompressed), WAV, MP3, AAC, WMA, FLAC, OGG, AIFF, VIDEO, MP4V, DTS, GSM, and DTS-HD.

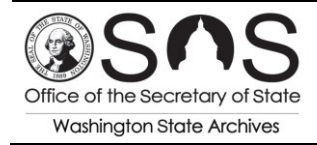

## How to Check Whether Audio Files Meet the Requirements

1. Open Pazera and click Add Files (or Add Folder if all files are within a single folder).

| Pazera Free Audio Extractor 2.2     |                                        |               |                                                                                                    |
|-------------------------------------|----------------------------------------|---------------|----------------------------------------------------------------------------------------------------|
| File View File list Encoder Help    | Links                                  |               |                                                                                                    |
| 🔀 Add files 🙃 Add folder 🛛 🔂 Remove | e 🔁 Convert 🖸 Play 👻 🐻 File info 🔅 Opt | ions 🔺 🚹 🖈    |                                                                                                    |
| No File                             | Directory                              | Size Duration | ▲ Output                                                                                                    |
|                                     |                                        |               | Output directory         Output directory = Input directory         C:\Users\scott.sackett.SECSTATE\Deskt         Browse |
|                                     |                                        |               | If output file exists: Rename file 🔹                                                                                     |
|                                     |                                        |               | ▲ Profile                                                                                                    |
|                                     |                                        |               | The last session settings                                                                                                |
|                                     |                                        |               | ▲ Audio                                                                                                    |
|                                     |                                        |               | Output format:                                                                                                    |
|                                     |                                        |               | MP3 - MPEG-1 Layer 3                                                                                                    |
|                                     |                                        |               | Bitrate: Auto 🗸 kbit/s                                                                                                   |
|                                     |                                        |               | Sampling freq.: 22050 V Hz Info                                                                                          |
|                                     |                                        |               | Channels: 2 - Stereo                                                                                                    |
|                                     |                                        |               | Volume:                                                                                                    |
|                                     |                                        |               | Audio track to convert                                                                                                   |
|                                     |                                        |               | Auto (first audio track)                                                                                                 |
|                                     |                                        |               | Additional settings                                                                                                    |
|                                     |                                        |               | Range                                                                                                    |
|                                     |                                        |               | Start time offset: End time offset:                                                                                      |
|                                     |                                        |               | Hours: 0 A Hours: 0 A                                                                                                    |
| •                                   | 11                                     | 4             |                                                                                                    |

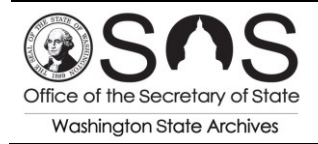

Preparing Digital Audio Recordings for Transfer to the Digital Archives Version 1.0 (March 2017)

2. Select the audio/video files that you wish to check and/or convert; click **Open**.

| Pazera Free Audio Extractor 2. | 2                          | 6 mar 1                       |                 |                      |                                   |                  |  |
|--------------------------------|----------------------------|-------------------------------|-----------------|----------------------|-----------------------------------|------------------|--|
| File View File list Encoder    | Help Links                 |                               |                 |                      |                                   |                  |  |
| 🔁 Add files 🛛 🔂 Add folder 🛛 🔂 | Remove 🕒 Convert 🕻         | Play 👻 🐻 File info 🔅 Option   | ns 🔺 🚹          | *                    |                                   |                  |  |
| No File                        |                            | Directory                     | Size Dura       | tion <b>A Output</b> | t                                 | <u>^</u>         |  |
|                                |                            |                               |                 | Output<br>Output     | nput directory                    |                  |  |
|                                | Open                       |                               |                 |                      | tt.SECSTATE\Deskt Browse          |                  |  |
|                                | 🖉 🗸 🕌 « KING 🕨             | LRC Recordings - DA Transfer  | <b>- 4</b> • Se | arch LRC Recordings  | ordings - DA Tr 🔎 ts: Rename file |                  |  |
|                                | Organize 👻 New folde       | er                            |                 |                      |                                   |                  |  |
|                                | Downloads 🔺                | Name                          | C               | ate modified         | Туре                              |                  |  |
|                                | Recent Places      Decktop | IRCAUD20141218                | 7               | /28/2016 10:27 AM    | MP3 Format                        | gs 👻             |  |
|                                | See Desktop                | DRCAUD20150625                | 7               | /28/2016 10:29 AM    | E                                 |                  |  |
|                                | 🚍 Libraries                | LRCAUD20150820                | 7               | /28/2016 10:31 AM    |                                   |                  |  |
|                                | Documents                  | LRCAUD20151203                | 7               | /28/2016 10:32 AM    | MP3 Format                        |                  |  |
|                                | A Music ■                  | LRCAUD20160526                | 7               | /28/2016 10:33 AM    | MP3 Format                        | •                |  |
|                                | Pictures                   |                               |                 |                      |                                   | uto – khit/s     |  |
|                                | Videos                     |                               |                 |                      |                                   | 2050 V Hz Info   |  |
|                                | 🖳 Computer                 |                               |                 |                      |                                   | - Stereo 🔻       |  |
|                                | Local Disk (C:)            |                               |                 |                      |                                   | 0.00%            |  |
|                                | HP_TOOLS (D:)              |                               |                 |                      | /                                 | 100%             |  |
|                                | KINGSTON (E:)              |                               |                 |                      |                                   |                  |  |
|                                | 👝 HP_RECOVERY (F           |                               |                 |                      |                                   | · ·              |  |
|                                | 🖵 Share (\\CRA) (Y: 🔻      | ٠ (III                        |                 |                      | F                                 |                  |  |
|                                | File n                     | ame: "LRCAUD20160526" "LRCAUD | 2014121 - Vide  | o and audio files    | <b>-</b>                          |                  |  |
|                                |                            |                               |                 |                      |                                   |                  |  |
|                                |                            |                               |                 | Open                 | Cancel                            | End time offset: |  |
| L L                            |                            |                               |                 | _                    |                                   | Hours: 0         |  |
| •                              | m                          |                               |                 | Þ                    | Min.: 0                           | Min.: 0 🔺        |  |

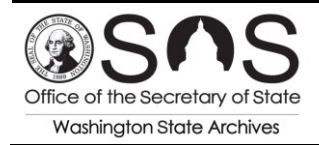

- 0 **X** Pazera Free Audio Extractor 2.2 File View File list Encoder Help Links 🔀 Add files 🊡 Add folder 🚦 Remove 📑 Convert 🜔 Play 👻 🚺 File info 🔅 Options 🤺 🖬 🖈 No File Directory Size Duration ▲ Output LRCAUD20141218.MP3 1 **V** E:\ 61.30 MB 00:47:59 Output directory LRCAUD20150625.MP3 V E:\ 79.92 MB 00:34:57 Output directory = Input directory 2 C:\Users\scott.sackett.SECSTATE\Deskt Browse... 1 LRCAUD20150820.MP3 3 E:\ 22.63 MB 00:18:17 1 LRCAUD20151203.MP3 E:\ 17.52 MB 00:30:44 4 If output file exists: Rename file • 1 LRCAUD20160526.MP3 5 E:\ 14.26 MB 00:24:18 ▲ Profile The last session settings Audio Output format: MP3 - MPEG-1 Layer 3 • Bitrate: Auto kbit/s ▼ Hz Info Sampling freq.: 22050 Channels: 2 - Stereo 🔻 Volume: 100% Audio track to convert Auto (first audio track) Additional settings Range Start time offset: End time offset: Hours: 0 Hours: 0 195.64 MB 02:36:15 5 5 Min.: 0 Min.: 0 .... ъ
- 3. Click on a file in the list and then click File info.

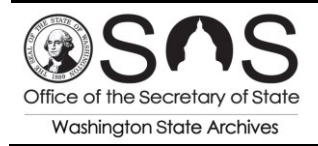

4. Verify the values in the **Data streams (FFmpeg)** box at the bottom of the **File properties** screen. If it shows the following information, then no changes are needed:

File properties 23 File name: LRCAUD20141218.MP3 Directory: E:\ General info File size: 61.30 MB Number of all data streams: 1 Duration: 00:47:59.14 Number of video streams: 0 Overall bitrate: 178 kbit/s Number of audio streams: 1 Format: MPEG Audio Encoded application: LAME3.99r Video stream Audio stream 1 -Video codec: Audio codec: MPEG Audio - Version 1 Profile: Profile: Layer 3 Bitrate: Bitrate: 178 kbit/s VBR Resolution: Channels: 2 Sampling rate: 44 100 Hz Display aspect: Frames / second: Bits per sample: Samples: ~ 126 969 984 Scan type: Pixel format: Video delay: 0 ms Bits / pixel: Language: Frames: Stream size: 61.3 MB (100%) Encoded library: LAME3.99r Stream size: Encoded library: Stream index: 0 Stream index: Data streams (FFmpeg) Detail × Stream Stream #0:0 Audio: mp3, 44100 Hz, stereo, s16p, 178 kb/s Copy E Save... Close

Audio: mp3 (or starts with pcm), 22050 Hz, stereo (or 2 channels), s16p (or s16)

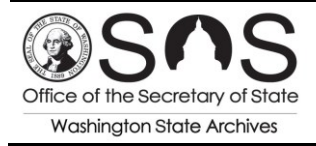

5. If **any** of the fields do not display the required values, you will need to convert the files. To do this, check the files that you wish to convert, and make the necessary changes in the Audio section of the main Pazera screen.

| Pazera   | a Free   | Audi     | o Extractor 2.2      |           |           |           |         |             |          |                                              |
|----------|----------|----------|----------------------|-----------|-----------|-----------|---------|-------------|----------|----------------------------------------------|
| File Vie | w        | File lis | st Encoder Help      | Links     |           |           |         |             |          |                                              |
| 🔂 Add fi | les (    | Ac       | ld folder 🛛 🔂 Remove | 🕒 Convert | 🕞 Play 👻  | File info | 🔅 Optio | ons 🕋       | 🖬 🖈      |                                              |
| No       | Δ        |          | File                 |           | Directory |           |         | Size        | Duration | ▲ Output                                     |
| ▶ 1      |          | ۵        | LRCAUD20141218.MP3   |           | E:\       |           |         | 61.30 MB    | 00:47:59 | Output directory                             |
| 2        | V        | ۵        | LRCAUD20150625.MP3   |           | E:\       |           |         | 79.92 MB    | 00:34:57 | Output directory = Input directory           |
| 3        | 1        | ۵        | LRCAUD20150820.MP3   |           | E:\       |           |         | 22.63 MB    | 00:18:17 | C:\Users\scott.sackett.SECSTATE\Deskt Browse |
| 4        | <b>V</b> | ۵        | LRCAUD20151203.MP3   |           | E:\       |           |         | 17.52 MB    | 00:30:44 | I If output file exists: Rename file         |
| 5        | V        | ۵        | LRCAUD20160526.MP3   |           | E:\       |           |         | 14.26 MB    | 00:24:18 |                                              |
|          | V        |          |                      |           |           |           |         |             |          | A Profile                                    |
|          |          |          |                      |           |           |           |         |             |          | The last session settings                    |
|          |          |          |                      |           |           |           |         |             |          | The last session settings                    |
|          |          |          |                      |           |           |           |         |             |          | Audio                                        |
|          |          |          |                      |           |           |           |         |             |          | Output format:                               |
|          |          |          |                      |           |           |           |         |             |          | MP3 - MPEG-1 Layer 3                         |
|          |          |          |                      |           |           |           |         |             |          |                                              |
|          |          |          |                      |           |           |           |         |             |          | : Bitrate: Auto 🗸 kbit/s                     |
|          |          |          |                      |           |           |           |         |             |          | Sampling freq.: 22050 V Hz Info              |
|          |          |          |                      |           |           |           |         |             |          | Channels: 2 - Stereo                         |
|          |          |          |                      |           |           |           |         |             |          | Volume: 100%                                 |
|          |          |          |                      |           |           |           |         |             |          | Audio track to convert                       |
|          |          |          |                      |           |           |           |         |             |          | Auto (first audio track) 👻                   |
|          |          |          |                      |           |           |           |         |             |          |                                              |
|          |          |          |                      |           |           |           |         |             |          |                                              |
|          |          |          |                      |           |           |           |         |             |          | Kange                                        |
|          |          |          |                      |           |           |           |         |             |          | Start time offset: End time offset:          |
| E        |          |          |                      |           |           |           |         | 105.64 MP   | 02/26/15 | Hours: 0 V Hours: 0 V                        |
| •        | 2        |          |                      |           |           |           |         | 190.04 IVID | 02:30:15 |                                              |

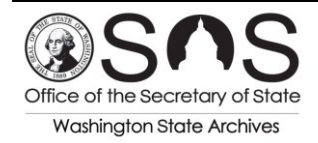

Preparing Digital Audio Recordings for Transfer to the Digital Archives Version 1.0 (March 2017)

6. Identify where you want the converted files to be saved, and click Convert.

| Pazer   | a Free | e Audio   | Extractor 2.2     |                                            |               |              | 1                      |                 |           |                                                |
|---------|--------|-----------|-------------------|--------------------------------------------|---------------|--------------|------------------------|-----------------|-----------|------------------------------------------------|
| File Vi | iew    | File list | Encoder Help      | Links                                      |               |              |                        |                 |           |                                                |
| 🔂 Add   | files  | 🕞 Add     | folder 🔓 Remove 日 | Convert 🜔 Play 👻 🐻 File info 🕸             | Options 🛉     | · 🖪 🗦        | e                      |                 |           |                                                |
| o       |        | File      |                   | Directory                                  | Size          | Duration     | Audio                  | Video           | Status    | ▲ Output                                       |
|         | /      | LRCA      | UD20141218.mp3    | C:\Users\scott.sackett.SECSTAT             | 54.92 MB      | 00:48:02     | MPEG Audio - Versi     |                 | OK - Rena | Output directory                               |
| 2       | 1      |           | UD20150625.mp3    | C:\Users\scott.sackett.SECSTAT             | 39.96 MB      | 00:34:57     | MPEG Audio - Versi     |                 | OK - Ren  | Output directory = Input directory             |
| :       | /      |           | UD20150820.mp3    | C:\Users\scott.sackett.SECSTAT             | 20.92 MB      | 00:18:18     | MPEG Audio - Versi     |                 | OK - Rena | C:\Users\scott.sackett.SECSTATE\Desktop Browse |
| -       |        |           | UD20151203.mp3    | C:\Users\scott.sackett.SECSTAT             | 17.59 MB      | 00:30:46     | MPEG Audio - Versi     |                 | Converti  | If output file exists: Rename file             |
| i 🛛     | 1      |           | UD20160526.mp3    | C:\Users\scott.sackett.SECSTAT             | 16.69 MB      | 00:24:20     | MPEG Audio - Versi     |                 | Ready     |                                                |
|         |        |           |                   |                                            |               |              |                        |                 |           | A Profile                                      |
|         |        |           | Progress: 34%     |                                            |               |              |                        |                 | 23        | The last session settings                      |
|         |        |           | Encoder output:   | 🗹 Don't show encoder output                |               |              | Close after conversion |                 |           |                                                |
|         |        |           | Please wait       |                                            |               |              |                        |                 | ~         | Audio                                          |
|         |        |           |                   |                                            |               |              |                        |                 |           | Output format:                                 |
|         |        |           |                   |                                            |               |              |                        |                 |           | MP3 - MPEG-1 Layer 3                           |
|         |        |           |                   |                                            |               |              |                        |                 |           | Director Auto                                  |
|         |        |           |                   |                                            |               |              |                        |                 |           | Bitrate: Auto • KDit/s                         |
|         |        |           |                   |                                            |               |              |                        |                 |           | Sampling freq.: 22050 V Hz Info                |
|         |        |           |                   |                                            |               |              |                        |                 |           | Channels: 2 - Stereo 💌                         |
|         |        |           |                   |                                            |               |              |                        |                 |           | Volume: 100%                                   |
|         |        |           |                   |                                            |               |              |                        |                 |           | Audio track to convert                         |
|         |        |           |                   |                                            |               |              |                        |                 |           | Auto (first audio track)                       |
|         |        |           |                   |                                            |               |              |                        |                 |           |                                                |
|         |        |           |                   |                                            |               |              |                        |                 |           | Additional settings                            |
|         |        |           |                   |                                            |               |              |                        |                 |           | Range                                          |
|         |        |           |                   |                                            |               |              |                        |                 |           | Start time offset: End time offset:            |
|         |        |           |                   |                                            |               |              |                        |                 |           | Hours: 0 A Hours: 0 A                          |
|         |        |           |                   |                                            |               |              |                        |                 |           | Min.: 0 A Min.: 0 A                            |
|         |        |           |                   |                                            |               |              |                        |                 |           | Sec.: 0 Sec.: 0                                |
|         |        |           |                   |                                            |               |              |                        |                 |           | Millisec.; 0                                   |
|         |        |           |                   |                                            |               |              |                        |                 | -         |                                                |
|         |        |           | Status:           | Converting file: 4 / 5 :::: Complete: 34 % |               |              |                        |                 |           | After conversion: Do nothing                   |
|         |        |           | Input file:       | C:\Users\scott.sackett.SECSTATE\Desktop\I  | RC Recordings | - DA Transfe | 2016-07\LRCAUD2015120  | 3.mp3           |           | De nouning                                     |
|         |        |           | Output file:      | C:\Users\scott.sackett.SECSTATE\Desk       | top\LRC Recor | dings - DA 1 | ransfer 2016-07\LRCAU  | D20151202 001 ~ |           | Additional FFmpeg command-line parameters:     |
|         |        |           | Progress          |                                            | 34%           |              |                        | Abo             | rt 🛛      |                                                |

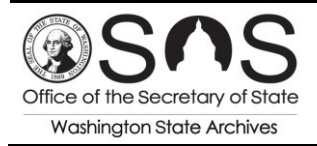

7. Navigate to the folder location that you designated for the converted files, and you should find them there.

| LRC Recordings - DA Transfer 2016-07 Search |                       |       |          |                      |       |          |                    |  |  |  |  |
|---------------------------------------------|-----------------------|-------|----------|----------------------|-------|----------|--------------------|--|--|--|--|
| • • Include in library •                    | Share with 🔻 🛛 Play a | ll Ne | w folder |                      |       |          |                    |  |  |  |  |
| orites                                      | Name                  | #     | Title    | Contributing artists | Album | Bit rate | Date created       |  |  |  |  |
| ownloads                                    | LRCAUD20141218        |       |          |                      |       | 160kbps  | 7/28/2016 10:00 AM |  |  |  |  |
| cent Places                                 | LRCAUD20150625        |       |          |                      |       | 160kbps  | 7/28/2016 10:27 AM |  |  |  |  |
| esktop                                      | LRCAUD20150820        |       |          |                      |       | 160kbps  | 7/28/2016 10:29 AM |  |  |  |  |
|                                             | LRCAUD20151203        |       |          |                      |       | 80kbps   | 7/28/2016 10:31 AM |  |  |  |  |
| aries                                       | LRCAUD20160526        |       |          |                      |       | 96kbps   | 7/28/2016 10:32 AM |  |  |  |  |
| ocuments                                    |                       |       |          |                      |       |          |                    |  |  |  |  |

8. If any questions or difficulties arise, please feel free to contact us at <u>recordsmanagement@sos.wa.gov</u> or 509-413-3296.